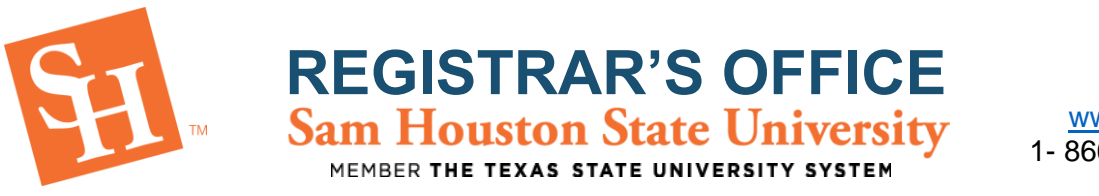

# PLAN AHEAD – How-To Guide for Students

The Plan Ahead feature allows students to prepare for registration by creating a registration plan based on either courses or sections. Students may create the plan and utilize it to register for the courses/sections selected, and up to three plans may be built.

\*\*\*YOU ARE NOT GUARANTEED THE COURSES ADDED TO YOUR PLAN\*\*\*

1. To Begin, go to the Sam Houston State University home page at www.shsu.edu.

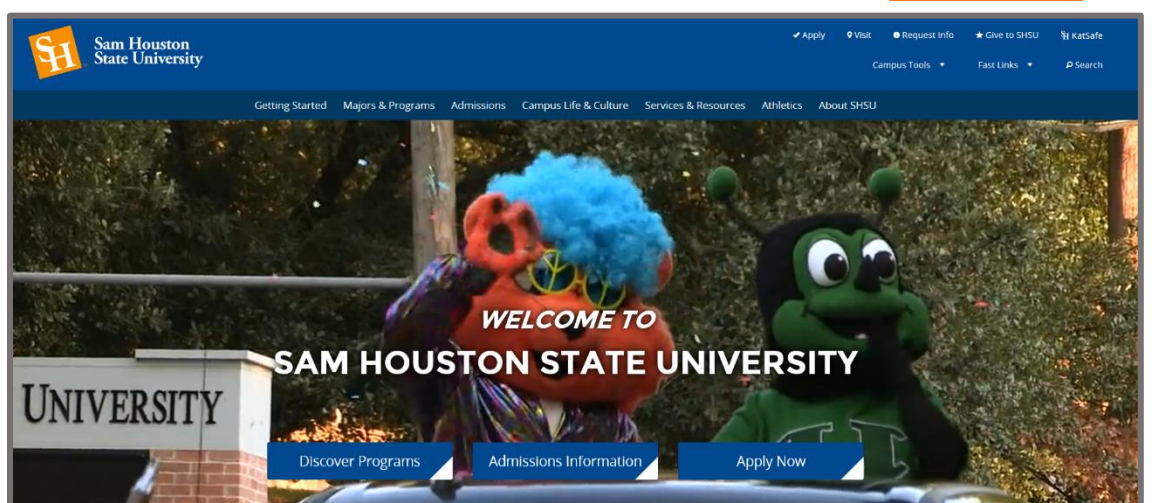

2. At the top of the screen, click the Campus Tools dropdown and then select MySam.

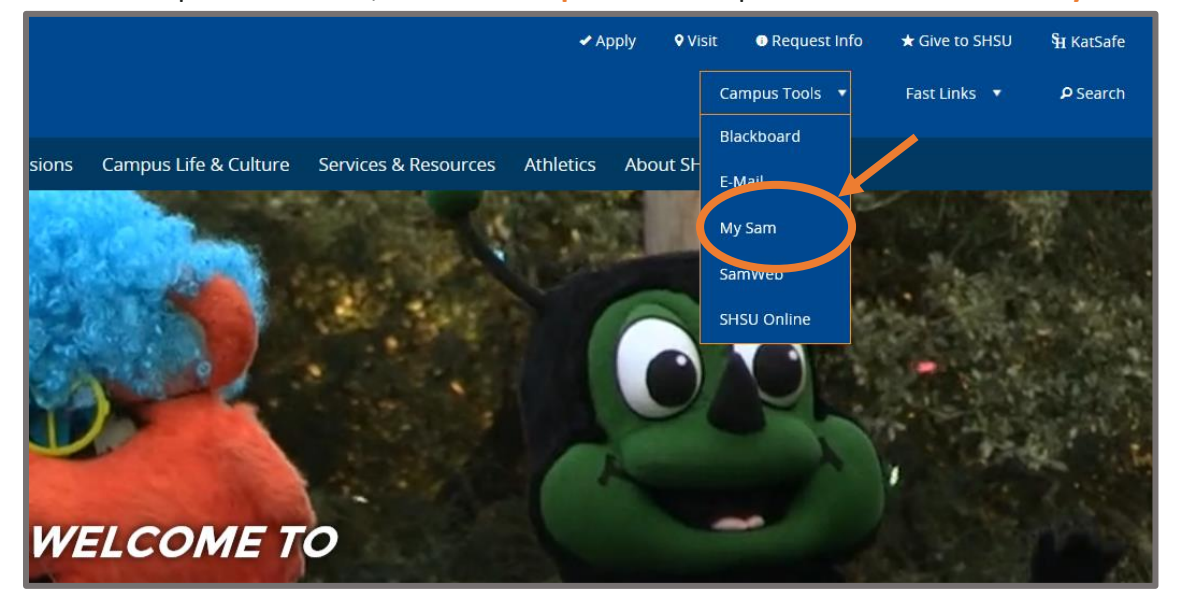

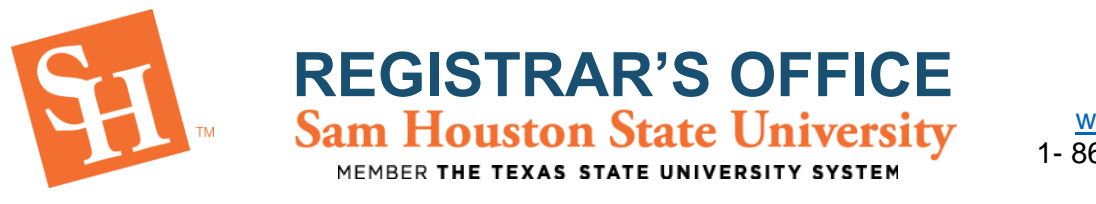

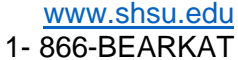

3. Select the **Registration** tab, then the **Continue to Registration** button.

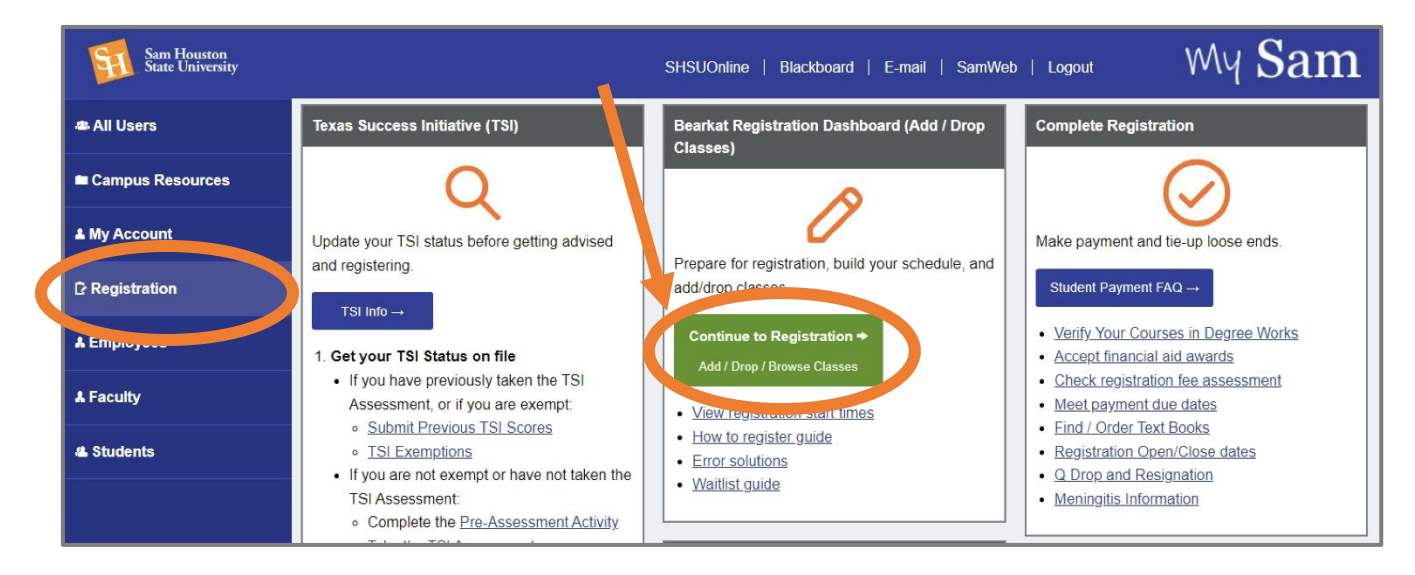

4. Select "Plan Ahead" at the bottom of your Dashboard screen.

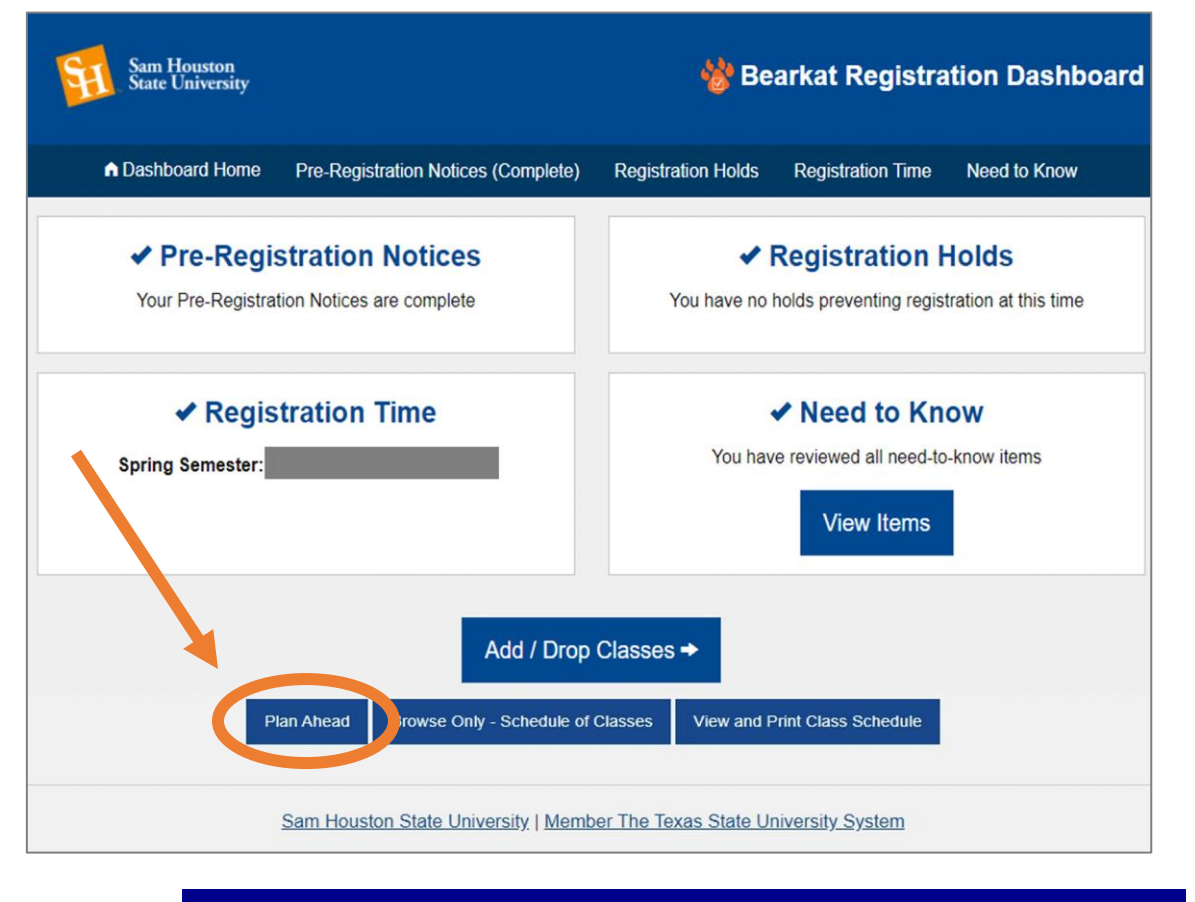

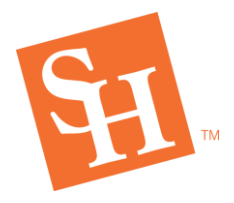

5. Click the **Term dropdown** and select the term in which you wish to plan for, then **Continue** 

**REGISTRAR'S OFFICE** Sam Houston State University

MEMBER THE TEXAS STATE UNIVERSITY SYSTEM

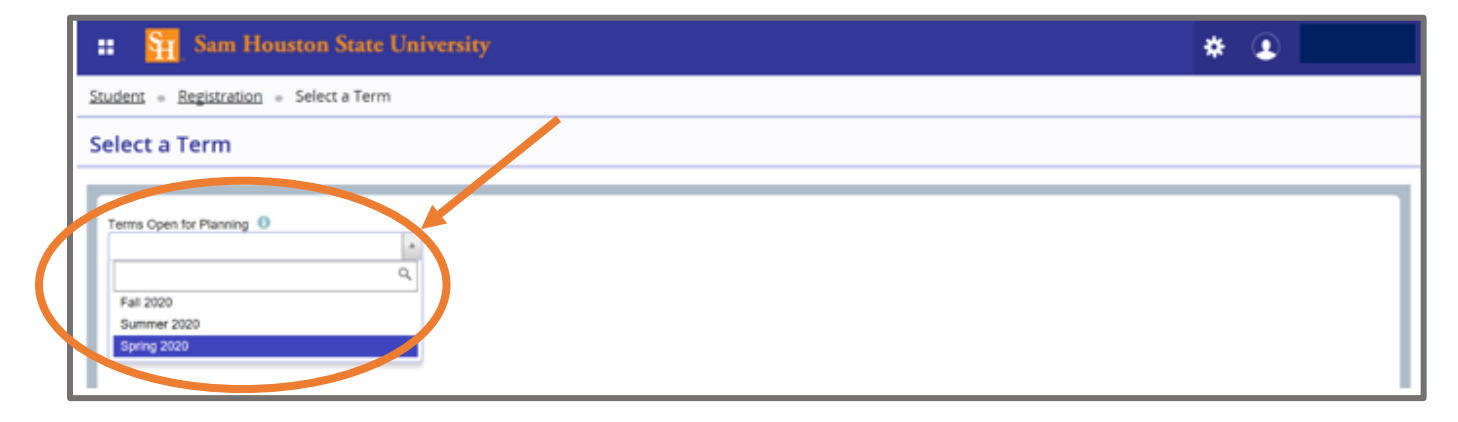

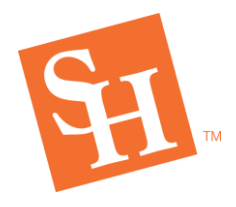

MEMBER THE TEXAS STATE UNIVERSITY SYSTEM

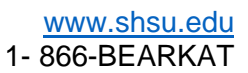

6. Click on "Create a New Plan."

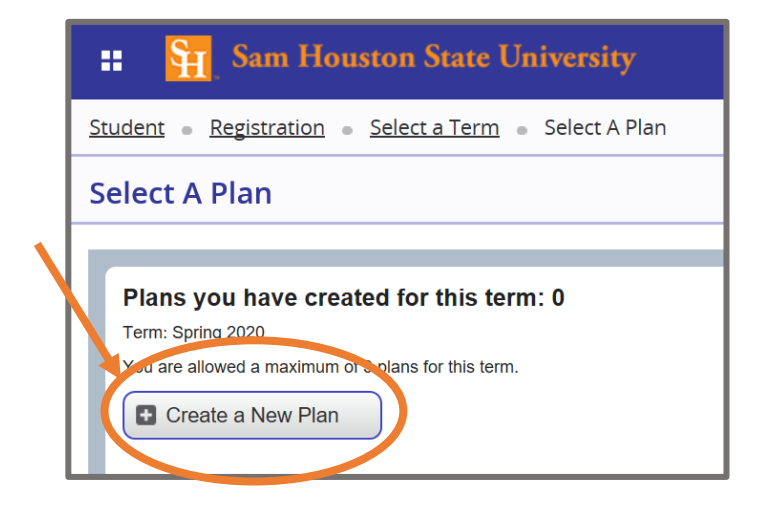

7. Browse through the courses/sections as you would during registration.

| # Sam Houston State University                         |                                        |
|--------------------------------------------------------|----------------------------------------|
| Student                                                |                                        |
| Plan Ahead                                             |                                        |
| Find Classes                                           |                                        |
| Enter Your Search Criteria<br>Term: Spring 2020        |                                        |
| Subject                                                |                                        |
| Course Number                                          | You may use the                        |
| Keyword       Search       Clear       Advanced Search | feature to browse for specific courses |

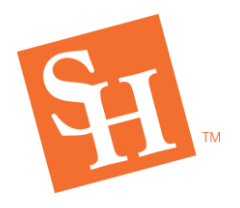

MEMBER THE TEXAS STATE UNIVERSITY SYSTEM

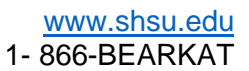

#### 8. Add the courses/sections you wish to add to your plan.

| 📰 🛐 Sam Houston State University 🔅 💽                                                 |                                            |              |  |  |  |  |  |
|--------------------------------------------------------------------------------------|--------------------------------------------|--------------|--|--|--|--|--|
| Student   Registration  Select a Term  Select A Plan  Plan Ahead                     |                                            |              |  |  |  |  |  |
| Plan Ahead                                                                           |                                            |              |  |  |  |  |  |
| Find Classes Search Results – 1 Courses Term: Spring 2020 Subject: Mathematics Title | Course Number: 1332<br>Subject Description | Search Again |  |  |  |  |  |
| College Mathematics Mathematics Q View Sections Add Course                           |                                            |              |  |  |  |  |  |
| Records: 1 Records: 1                                                                |                                            |              |  |  |  |  |  |

#### Plan Ahead Find Classes Search Results - 20 Classes Catalog Search Results Term: Spring 2020 Subject and Course Number: MATH1332 Mathematics Core II - Mathematics 14 Core II - Mathematics College Ma... 08:00 AM - 08 Mathematics SMTWTFS Dippel, David ... Add b Lecture Exclude from Wait-List Exclude from Wait-List Core II - Mathematics 14 Core II - Mathemati College Ma. S M T W T F S 09:00 AM - 09 17 of 25... Add Dippel, David... Lecture Exclude from Wait-List Core II - Mathematics College Ma ... 14 Core II - Mathematics S M T W T F S 10:00 AM - 10 😱 FUL... Dippel, David... Add

Adding from the catalog level will add all active sections in that term. Adding by sections to your plan is more specific.

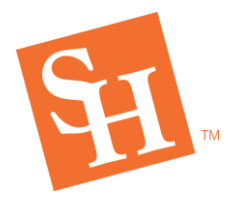

9. **Courses/sections will populate in the summary section once added**. This feature will also include a **calendar planning tool** to assist you with resolving time conflicts.

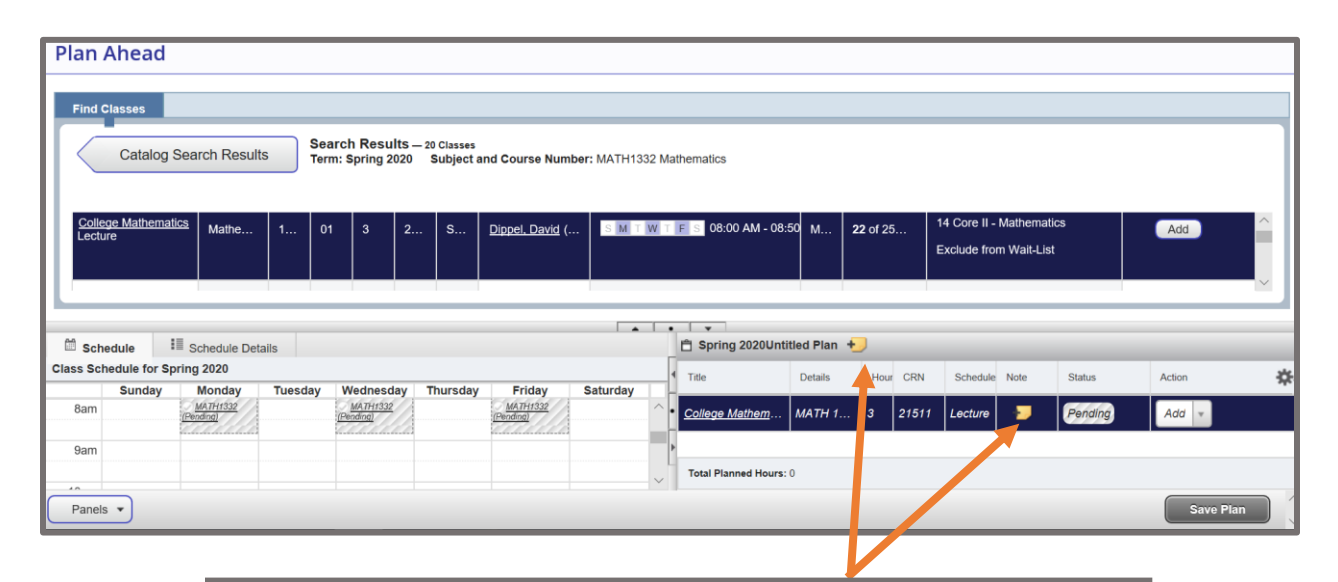

\*Note feature will also be available to make notes during planning

| Co           | Note f | or MATH 1 | 332, , | College Mathe.      | ×       |         |         |                              |                        |         |            |
|--------------|--------|-----------|--------|---------------------|---------|---------|---------|------------------------------|------------------------|---------|------------|
| <u>is pe</u> | Note   |           | Cart   |                     | 2       | 2 of 25 | 1.<br>E | 14 Core II -<br>Exclude from | Mathemat<br>n Walt-Lis | tica :  | Add        |
|              | 7.000  |           |        | =                   |         |         |         | Core II - Ma<br>14 Core II - | memotics<br>Mathemat   | ics     | <i>~</i> ) |
|              |        |           | 1      | Test +              |         |         |         |                              |                        |         |            |
| Frie         | day    | Saturday  | _1     | Title               | Details | Hour    | CRN     | Schedule                     | Note                   | Status  | Action     |
| MATH-        | 133    |           | -      | College Mathem      | MATH 1  | 3       | 21511   | Lecture                      |                        | Pending | Add =      |
|              |        |           | Ľ      | Total Planned Hours | :0      |         |         |                              |                        |         |            |

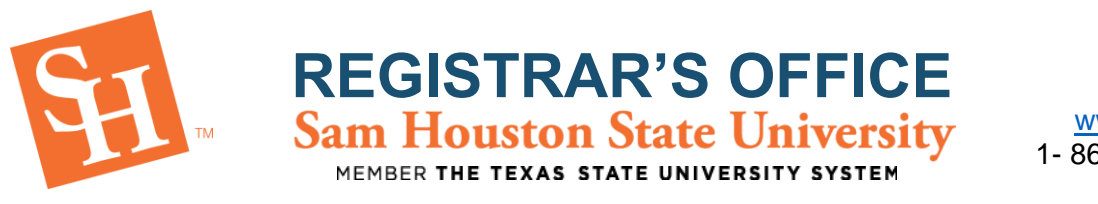

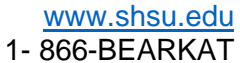

### 10. Click Save Plan to save selected courses/selections.

| # Sam Houston State University                                                                                          | * 🔹 🔟 1                                                                                                |
|----------------------------------------------------------------------------------------------------|----------------------------------------------------------------------------------------------------|
| Student                                                                                                    | Save Successful                                                                                        |
| Plan Ahead                                                                                                    |                                                                                                    |
| Find Classes                                                                                                    |                                                                                                    |
| Catalog Search Results Search Results - 20 Classes<br>Term: Spring 2020 Subject and Course Number: MATH1332 Mathematics |                                                                                                    |
| Title C Subject Desa Coursé Section Hours CRN C Term C Instructor Meeting Times                                         | ampu Status Atribute                                                                                   |
| College Mathematics Mathematics 1 01 3 2 S Dispet David ( SM TW TEST 06:00 AM - 06:50                                   | L 22 of 25 Core II - Mathematics<br>14 Core II - Mathematics<br>Exclude from Walk-List<br>Name of Plan |
| C Schedule III Schedule Details                                                                                         | Proferred here.                                                                                        |
| Class Schedule for Spring 2020 The Do                                                                                   | als Hour CRN Schedule Note Status Action                                                               |
| Sam Charteristic College Mathem M                                                                                       | H 1 3 21511 Lecture 🛨 (Planned None *                                                                  |
| Bam Total Planned Hours: 3                                                                                              |                                                                                                    |
| Panels *                                                                                                    | Savo Plan                                                                                              |

\* Clicking Save Plan will prompt a title box, where you will name your plan.

|        | Name Your Plan | ×                      |                        |                                                                                                  |
|--------|----------------|------------------------|------------------------|--------------------------------------------------------------------------------------------------|
|        | Plan Name      |                        |                        | Once it successfully saves the<br>selected courses/selections,<br>it will say <b>"Planned"</b> . |
| Friday | Saturday       | Series Sale Sale Title | an <b>+</b><br>Details |                                                                                                  |

NOTICE: WHEN PLANNING FOR COURSES REGISTRATION ERRORS WILL NOT POPULATE.

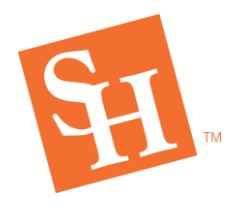

MEMBER THE TEXAS STATE UNIVERSITY SYSTEM

# HOW TO REMOVE PLANNED COURSES

#### 1. In the summary section click on the desired course you would like to remove.

| 🕆 Basics 👈                   |               |       |       |               |      |         |        |
|------------------------------|---------------|-------|-------|---------------|------|---------|--------|
| Title                        | Details       | Hours | CRN   | Schedule Type | Note | Status  | Action |
| Composition I                | ENGL 1301, 02 | 3     | 22714 | Lecture       | +2   | Planned | None 💌 |
| Dsgn/Presentation Bus.Proj   | BUAD 2321, 03 | 3     | 20688 | Lecture       | -    | Planned | None 🔻 |
| Lifetime Health and Wellness | KINE 2115, 08 | 1     | 21622 | Lecture       | +    | Planned | None 💌 |
| Texas Government             | POLS 2306, 02 | 3     | 20801 | Lecture       | +9   | Planned | None v |
|                              |               |       |       |               |      |         |        |
|                              |               |       |       |               |      |         |        |
| Total Planned Hours: 10      |               |       |       |               |      |         |        |

2. Click the drop down option for that course.

| 🕆 Basics 👈                   |               |       | _     | _             |      |         |                |
|------------------------------|---------------|-------|-------|---------------|------|---------|----------------|
| Title                        | Details       | Hours | CRN   | Schedule Type | Note | Status  | Action         |
| Composition I                | ENGL 1301, 02 | 3     | 22714 | Lecture       | +9   | Planned | None v         |
| Dsgn/Presentation Bus.Proj   | BUAD 2321, 03 | 3     | 20688 | Lecture       | -    | Planned | None           |
| Lifetime Health and Wellness | KINE 2115, 08 | 1     | 21622 | Lecture       | +    | Planned | None<br>Delete |
| Texas Government             | POLS 2306, 02 | 3     | 20801 | Lecture       | +    | Planned | None v         |
|                              |               |       |       |               |      |         |                |
|                              |               |       |       |               |      |         |                |
| Total Planned Hours: 10      |               |       |       |               |      |         |                |
|                              |               |       |       |               |      |         | Save Plan      |

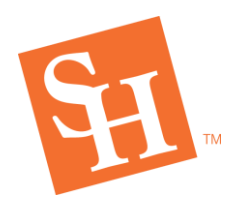

#### 3. Select "Delete" and then click "Save Plan."

| 🕆 Basics 👈                   |               |       |       |               |      |         |           |
|------------------------------|---------------|-------|-------|---------------|------|---------|-----------|
| Title                        | Details       | Hours | CRN   | Schedule Type | Note | Status  | Action    |
| Composition I                | ENGL 1301, 02 | 3     | 22714 | Lecture       | +    | Planned | None 💌    |
| Dsgn/Presentation Bus.Proj   | BUAD 2321, 03 | 3     | 20688 | Lecture       | -    | Planned | Delete 🔻  |
| Lifetime Health and Wellness | KINE 2115, 08 | 1     | 21622 | Lecture       | +    | Planned | None 💌    |
| Texas Government             | POLS 2306, 02 | 3     | 20801 | Lecture       | +    | Planned | None v    |
|                              |               |       |       |               |      |         |           |
|                              |               |       |       |               |      |         |           |
| Total Planned Hours: 10      |               |       |       |               |      |         |           |
|                              |               |       |       |               |      |         | Save Plan |

4. Once it has been successfully deleted it will be removed from the summary section.

| Studer        | Student « Registration » Select a Term » Select A Plan » Plan Ahead |                            |                               |                       |                   |                     | >               |                            |               |                                |               |                       |                             |                                                      |                           |         |        |             |
|---------------|---------------------------------------------------------------------|----------------------------|-------------------------------|-----------------------|-------------------|---------------------|-----------------|----------------------------|---------------|--------------------------------|---------------|-----------------------|-----------------------------|------------------------------------------------------|---------------------------|---------|--------|-------------|
| Plan          | Plan Ahead                                                          |                            |                               |                       |                   |                     |                 |                            |               |                                |               |                       |                             |                                                      |                           |         |        |             |
| Find          | Classes                                                             |                            |                               |                       |                   |                     |                 |                            |               |                                |               |                       |                             |                                                      |                           |         |        | _           |
|               | Catalog Search F                                                    | Results Search<br>Term: Sp | Results – 5 o<br>pring 2020 S | Classes<br>Subject an | d Course Nun      | nber: BUA           | D2321 Busine    | ess Administration         |               |                                |               |                       |                             |                                                      |                           |         |        |             |
| Title         |                                                                     | Subject Description        | n I Course Nur                | é Section             | < Hours           | CRN                 | ( Term          | < Instructor               | Meeting Times |                                | Campus        | Status                |                             | Attribute                                            |                           |         |        | <b>\$</b> - |
| Dsgr<br>Onlir | /Presentation Bus Proje<br>e Lecture                                | Business Ad                | 2321                          | 01                    | 3                 | 20466               | Sprin           | Bible_Dana (Primary)       |               | - Type: Lecture Building: ONLI | NER Main      | <b>9</b> FULI         | L: 0 of 30<br>of 999 wa     | 14 Core IX - In<br>Distance Learn<br>Writing Enhance | st'l Option<br>ing<br>sed |         | Add    |             |
| Dsgr<br>Onlir | /Presentation Bus.Proje<br>e Lecture                                | Business Ad                | 2321                          | 02                    | 3                 | 20468               | Sprin           | Schieber, Danica (Primary) |               | - Type: Lecture Building: ONLI | NER Main      | <b>994</b>            | L: 0 of 30<br>of 999 wa     | 14 Core IX - In<br>Distance Learn<br>Writing Enhand  | st'l Option<br>ing<br>ced |         | Add    |             |
| Dage          | /Presentation Bus.Proje<br>rre                                      | Business Ad                | 2321                          | 03                    | 3                 | 20688               | Sprin           | Smith, Ashiy (Primary)     | SMTWTES       | 10:00 AM - 10:50 AM Type: Leck | ire B Main    | 16 of 30<br>999 of 99 | seats re<br>19 waitlist sea | 14 Core IX - In                                      | st'l Option               |         | Add    | ×           |
|               |                                                                     |                            |                               |                       |                   |                     |                 |                            | · · ·         | 1 marine                       |               |                       |                             |                                                      |                           |         |        |             |
| Class Sc      | edule = Schedu<br>edule for Spring 2020                             | ule Details                |                               |                       |                   |                     |                 |                            |               | Basics                         |               | -                     | _                           | _                                                    | _                         | -       |        |             |
|               | Sunday                                                              | Monday                     | Tuesday                       |                       | Wednesday         |                     | Thursday        | Friday                     | Saturday      |                                | Details       | Hours                 | CRN                         | Schedule Type                                        | Note                      | Status  | Action | <b>\$</b> . |
| 8am           |                                                                     | ENGL1301 (Planned)         |                               | <b>S</b> E            | INGE 1301 (Planns | <u>es)</u>          |                 | ENGL1301 (Planned)         | ····· 2       | Composition I                  | ENGL 1301, 02 | 3                     | 22714                       | Lecture                                              | +                         | Planned | None * |             |
| 9am           |                                                                     |                            |                               |                       |                   |                     |                 |                            |               | Lifetime Health and Wellness   | KINE 2115, 08 | 1                     | 21622                       | Lecture                                              | +                         | Planned | None * |             |
| 10am          |                                                                     | POLS2308 (Planned)         |                               | ØE                    | OLS2306 (Planns   | ed)                 |                 | POLS2308 (Planned)         |               | Texas Government               | POLS 2306, 02 | 3                     | 20801                       | Lecture                                              | -                         | Planned | None + |             |
| 11am          |                                                                     |                            | KINE2115 (Plann               | ned)                  |                   | <b>e</b> <u>100</u> | #E2115 (Planner | <u>a</u>                   |               |                                |               |                       |                             |                                                      |                           |         |        |             |
| 12pm          |                                                                     |                            |                               |                       |                   |                     |                 |                            |               |                                |               |                       |                             |                                                      |                           |         |        |             |
| 1pm           |                                                                     |                            |                               |                       |                   |                     |                 |                            |               | Total Planned Hours: 7         |               |                       |                             |                                                      |                           |         |        |             |
| Panel         | . •                                                                 |                            |                               |                       |                   |                     |                 |                            |               |                                |               |                       |                             |                                                      |                           |         | s      | rve Plan    |

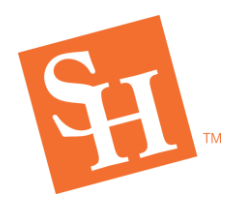

MEMBER THE TEXAS STATE UNIVERSITY SYSTEM

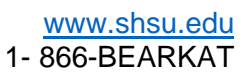

# **CHANGING YOUR PREFERRED PLAN**

1. Visit your MySam and click on the Registration tab.

| Sam Houston<br>State University |                                                                                                    | SHSUOnline   Blackboard                                                                                                    | E-maii   SamWeb   Logout MY                                                                                                    |
|---------------------------------|----------------------------------------------------------------------------------------------------|----------------------------------------------------------------------------------------------------|----------------------------------------------------------------------------------------------------|
| All Users                       |                                                                                                    |                                                                                                    | ×                                                                                                    |
| Campus Resources                |                                                                                                    | SPRING <b>2020</b>                                                                                                    | <b>H</b>                                                                                                    |
| My Account                      |                                                                                                    | REGISTRATION                                                                                                    | ted                                                                                                    |
| Registration                    |                                                                                                    | *Students requiring advisement must contact the SAM Center or their acade                                                                                                    | mic advisor                                                                                                    |
| Employees                       | Prepare for Reg                                                                                                    | istration: <u>Get advised</u> , complete the <u>Pre-Registration Notices</u> , check <u>your holds</u> , and see when <u>re</u>                                                                                                    | gistration opens for you.                                                                                                    |
| Faculty                         | Registration Tab Overview                                                                                                    | Registration Toolbox                                                                                                    | Banner Self Service                                                                                                    |
| Students                        | Bacterial Meningitis         Vaccination Requirements         SHSU students will be required to provide proof of meningitis vaccination before the first day of class.         To see if you are required to provide proof of vaccination, visit www.shsu.edu/meningitis.         Registration Dates         Registration Resources         Use the Registration Tools or Banner Self-Service channels to register for classes.         - Torm Guidelines | Pre-Registration Notices (Do this 1stl)         View Holds (Do this 2nd)         Add/Drop Classes – Register here!         • Spring 2020 Registration Has Started - Registration Schedule         • Fail 2019 - Last day to Resign is December 6 by 5:00 PM.         Registration Fee Statement         View Test Scores         Find/Order Text Books | Banner Self-Service  Registration Contacts  Problems with registration? Please contact the Registr     By phone: <u>938-294-1040</u> By email: <u>registrar@shsu.edu</u> By fax: <u>936-294-1737</u> Advising      Undergraduates: Contact the <u>Sam Center</u> Graduate Students: Contact your <u>Graduate Advisor</u> |
|                                 | Term Guidelines                                                                                                    | To help you with the registration process, watch one of the video or                                                                                                    | Advising Tools                                                                                                    |

### 2. Select "Add/Drop Classes – Register here!" in the Registration Toolbox.

| Sam Houston<br>State University |                                                                                                    | SHSUOnline   Blackboard                                                                                                    | E-maii SamWeb Logout MY                                                                                                    |
|---------------------------------|----------------------------------------------------------------------------------------------------|----------------------------------------------------------------------------------------------------|----------------------------------------------------------------------------------------------------|
| · All Users<br>Campus Resources |                                                                                                    | SPRINGOOOO                                                                                                    | <i>₿</i>                                                                                                    |
| My Account<br>Registration      |                                                                                                    | REGISTRATION COUP Has Star<br>Budents requires advisement must contact the SAM Center or their acade                                                                                                    | ted<br>mic advisor                                                                                                    |
| Employees                       | Prepare for Regis                                                                                                    | stration: <u>Get advised</u> , complete the <u>Pre-Registration Notices</u> , check <u>your holds</u> , and see when <u>re</u>                                                                                                    | gistration opens for you.                                                                                                    |
| Faculty                         | Registration Tab Overview                                                                                                    | Registration Toolbox                                                                                                    | Banner Self Service                                                                                                    |
| Students                        | Bacterial Meningitis           Vaccination Requirements           SHSU students will be required to provide proof of meningitis vaccination before the first day of class.           To see if you are required to provide proof of vaccination, visit www.shsu.edu/meningitis.           Registration Dates | Pre-Registration Notices (Do this 1stl)         View Holds (Do this 2nd)         Add/Drop Classes – Register here!         • Spring 2020 Registration Has Started - Registration Schedule         • Fall 2019 - Last day to Resign is December 6 by 5:00 PM.         Registration Fee Statement         View Test Scores | Banner Self-Service  Registration Contacts  Problems with registration? Please contact the Registr     By phone: <u>936-294-1040</u> By email: registrar@ehsu.edu     By fax: 936-294-1737 |
|                                 | Registration Resources<br>Use the Registration Tools or Banner Self-Service channels to<br>register for classes.<br>• Term Guidelines                                                                                                    | Eind/Order Text Books How to Register To help you with the registration process, watch one of the video or                                                                                                    | Advising  Undergraduates: Contact the <u>Sam Center</u> Graduate Students: Contact your <u>Graduate Advisor</u> Advising Tools                                                             |

<u>registrar@shsu.edu</u> • (936) 294-1040 • Box 2029, Huntsville, TX 77341-2029 Sam Houston State University is an Equal Opportunity/Affirmative Action Institution

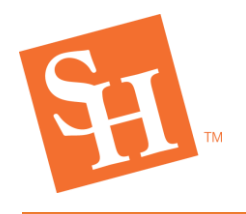

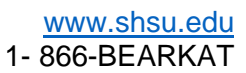

3. Select Plan Ahead.

| :: Sam Houston State University                                                                                                |                                                                                                    |  |  |  |  |  |  |
|----------------------------------------------------------------------------------------------------|----------------------------------------------------------------------------------------------------|--|--|--|--|--|--|
| Student Registration                                                                                                    |                                                                                                    |  |  |  |  |  |  |
| Registration                                                                                                    |                                                                                                    |  |  |  |  |  |  |
| What would you like to do?                                                                                                    |                                                                                                    |  |  |  |  |  |  |
| Prepare for Registration<br>View registration status, update student term data, and complete pre-registration requirements.    | Register for Classes<br>Search and register for your classes. You can also view and manage your schedule. |  |  |  |  |  |  |
| Plan Ahead<br>Give yourself a head start by building plans. When you're ready to register, you'll be able to load these plans. | Browse Classes<br>Looking for classes? In this section you can browse classes you find interesting.       |  |  |  |  |  |  |
| View Registration initial relient<br>View your past schedules and your ungraded classes.                                       | Browse Course Catalog<br>Look up basic course information like subject, course and description.           |  |  |  |  |  |  |
|                                                                                                    |                                                                                                    |  |  |  |  |  |  |
|                                                                                                    |                                                                                                    |  |  |  |  |  |  |
|                                                                                                    |                                                                                                    |  |  |  |  |  |  |

4. Click the Term dropdown and select the term in which you wish to plan for, then Continue.

| :: Sam Houston State University                            | * ④ |  |
|------------------------------------------------------------|-----|--|
| Student   Registration  Select a Term                      |     |  |
| Select a Term                                              |     |  |
| Terms Open for Planning  Fail 2020 Summer 2020 Spring 2020 |     |  |

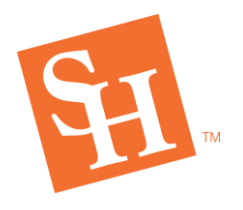

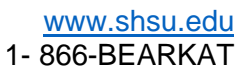

5. Plans you have created will pop up.

| : Sam Houston State University                                                                                                    |                        |       |       |                |                                 |                               |             |  |  |  |
|----------------------------------------------------------------------------------------------------|------------------------|-------|-------|----------------|---------------------------------|-------------------------------|-------------|--|--|--|
| Student - Registration - Select a Term - Select A Plan                                                                                                    |                        |       |       |                |                                 |                               |             |  |  |  |
| ielect A Plan                                                                                                    |                        |       |       |                |                                 |                               |             |  |  |  |
| Plans you have created for this term: 2<br>Tem: Synap 200<br>This are allowed analomy of 3 plans for this term.<br>The Create a New Plan<br>Plans: Easts   Create by You   Preferred |                        |       |       |                |                                 |                               |             |  |  |  |
| 704                                                                                                    | Details                | Hours | GRN   | Schedule Type  | Instructor                      | Grade Mode                    | nea 🔅.      |  |  |  |
| Composition (                                                                                                    | ENGL 1301, 02          | 3     | 22714 | Lecture        | Bitski-Arredonda, Amy (Primary) | Standard Leffer-Undergraduate |             |  |  |  |
| Lifetime Health and Wellness                                                                                                    | KINE 2115, 08          | 1     | 21622 | Lecture        | Oden, Simmie (Primary)          | Standard Letter-Undergraduate |             |  |  |  |
| Texas Government                                                                                                    | POLS 2306, 62          | 3     | 29801 | Lecture        | Smith, Karl (Primary)           | Standard Letter-Undergraduate |             |  |  |  |
| Total Planned Hours: 7                                                                                                    |                        |       |       |                |                                 |                               | Records: 3  |  |  |  |
| Plan: Major Specific   Created by: You   Main: Protected                                                                                                    |                        |       |       |                |                                 |                               | Delete Edit |  |  |  |
| Tite                                                                                                    | Details                | Hours | CRN   | Schedule Type  | instructor                      | Oracle Mode                   | ten 🔅       |  |  |  |
| Eamly Relationships                                                                                                    | FAC5 3369, 62          | 3     | 23003 | Lecture        | Randall_George (Primary)        | Standard Lefter-Undergraduate |             |  |  |  |
| Psychology And The Law                                                                                                    | PSYC 3383, 82          | 3     | 23663 | Online Lecture |                                 | Standard Letter-Undergraduate |             |  |  |  |
| Total Planned Hours: 6                                                                                                    | Total Planned Rours: 6 |       |       |                |                                 |                               |             |  |  |  |
|                                                                                                    |                        |       |       |                |                                 |                               |             |  |  |  |

6. Click "Make Preferred" on the Plan you want to make your preferred.

| Sam Houston State Unive                               | rsity         |       |       |                |                                  |                               | * 🔹    |            |  |  |  |
|-------------------------------------------------------|---------------|-------|-------|----------------|----------------------------------|-------------------------------|--------|------------|--|--|--|
| dent - Registration - Select A Flan                   |               |       |       |                |                                  |                               |        |            |  |  |  |
| Hect A Plan                                           |               |       |       |                |                                  |                               |        |            |  |  |  |
|                                                       |               |       |       |                |                                  |                               |        |            |  |  |  |
| Plans you have created for this term: 2               |               |       |       |                |                                  |                               |        |            |  |  |  |
| You are allowed a maximum of 3 plans for this term.   |               |       |       |                |                                  |                               |        |            |  |  |  |
| Create a New Plan                                     |               |       |       |                |                                  |                               |        |            |  |  |  |
| Plan: Basics   Created by: You   Preferred            |               |       |       |                |                                  |                               | Delete | Edit       |  |  |  |
| Tele                                                  | Details       | Hours | ORN   | Schedule Type  | Instructor                       | Grade Mode                    | Nets   | ф.         |  |  |  |
| Composition.)                                         | ENGL 1301, 02 | 3     | 22714 | Lecture        | Bitski-Arredondo, Army (Primary) | Standard Leffer-Undergraduate |        |            |  |  |  |
| Lifetime Health and Wellness                          | KINE 2115, 08 | 1     | 21622 | Lechare        | Oden, Simmle (Primary)           | Standard Lefter-Undergraduate |        |            |  |  |  |
| Texas Oovernment                                      | POLS 2306, 62 | 3     | 20801 | Lecture        | Smith, Kutl (Primary)            | Standard Lefter-Undergraduate |        |            |  |  |  |
| Total Planned Hours: 7                                |               |       |       |                |                                  |                               | R      | leconds: 3 |  |  |  |
| B Planc Major Specific   Created by: 1.4   Malar Port | lened         |       |       |                |                                  |                               | Delete | Edit       |  |  |  |
| Tite                                                  | Details       | Hours | CRN   | Schedule Type  | Instructor                       | Grade Mode                    | Note   | \$         |  |  |  |
| Eamly Relationships                                   | FACS 3369, 62 | 3     | 23003 | Lecture        | Bandall, George (Primary)        | Standard Leffer-Undergraduate |        |            |  |  |  |
| Psychology And The Law                                | PSYC 3383, 82 | 3     | 23663 | Online Lecture |                                  | Standard Letter-Undergraduate |        |            |  |  |  |
| Total Parenel INurs: 6                                |               |       |       |                |                                  |                               |        |            |  |  |  |
|                                                       |               |       |       |                |                                  |                               |        |            |  |  |  |
|                                                       |               |       |       |                |                                  |                               |        |            |  |  |  |
|                                                       |               |       |       |                |                                  |                               |        |            |  |  |  |
|                                                       |               |       |       |                |                                  |                               |        |            |  |  |  |

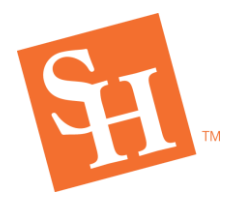

www.shsu.edu 1- 866-BEARKAT

# **USING PLAN AHEAD DURING REGISTRATION**

**REGISTRAR'S OFFICE** 

Sam Houston State University

MEMBER THE TEXAS STATE UNIV

1. To Begin, go to the Sam Houston State University home page at <u>www.shsu.edu</u>.

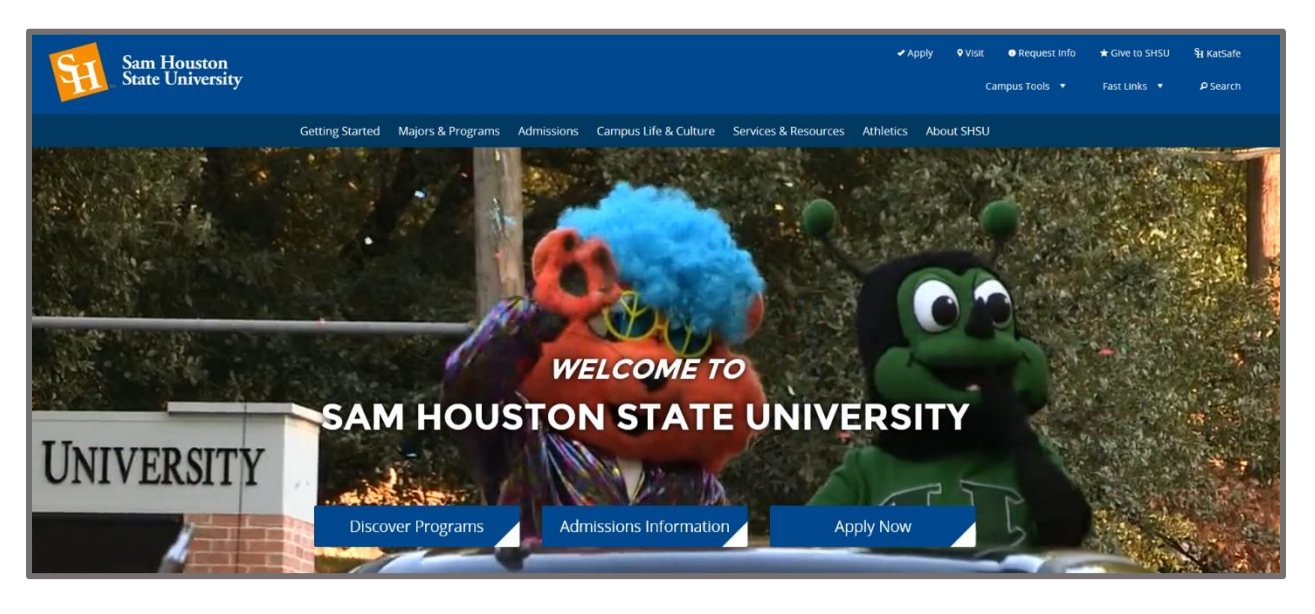

2. At the top of the screen, click the Campus Tools dropdown and then select MySam.

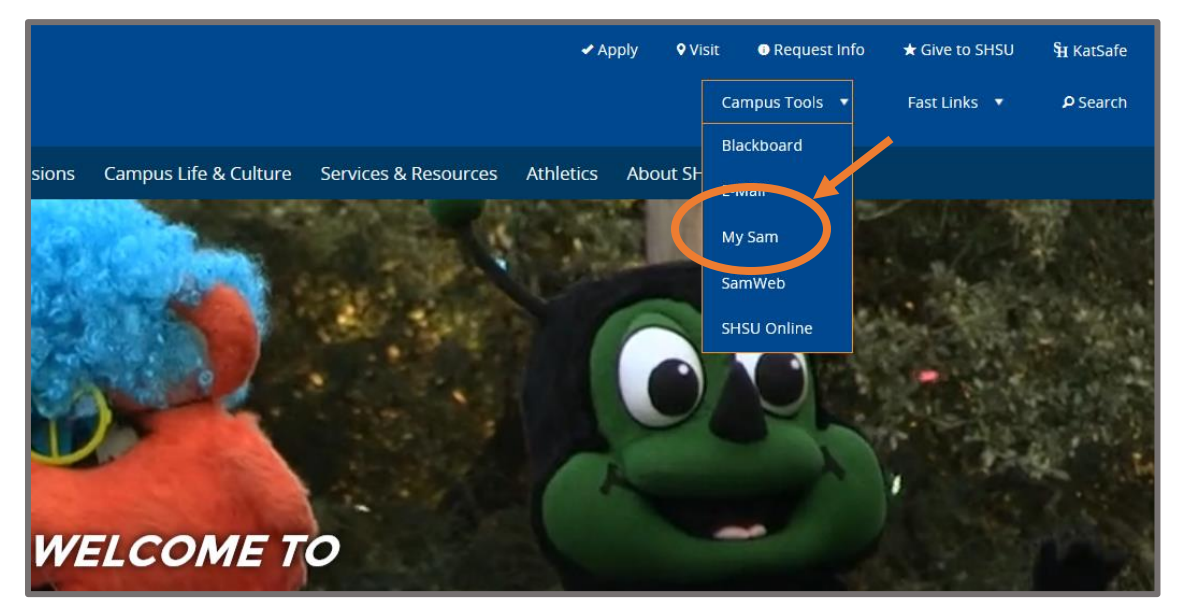

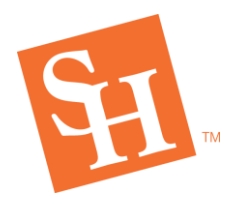

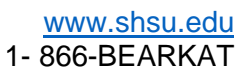

3. Select the **Registration** tab.

| Sam Houston<br>State University                       |                                                                                                    | SHSUOnline   Blackbo                                                                                                    | pard   E-mail   SamWeb   Logout 🛛 🕅                                                                                                    | My Sam                                     |
|-------------------------------------------------------|----------------------------------------------------------------------------------------------------|----------------------------------------------------------------------------------------------------|----------------------------------------------------------------------------------------------------|--------------------------------------------|
| All Users Campus Resources My Account Cr Registration |                                                                                                    | REGISTRATION CONTRACTOR OF THE ADVISOR OF THE ADVIS | x<br>farted<br>reademic atricer<br>her registration opens for you.                                                                                                    |                                            |
| & Faculty                                             | Travel                                                                                                    | Human Resources                                                                                                    | Banner - Administrative Applications                                                                                                    |                                            |
| A Students                                            | Chrome River     Concur Booking Tool     CTP Travel Resources     Forms     Policies     Procedures     GSA - Meal & Lodging Rates | Annual Performance Appraisal     PeopleAdmin     Human Resources Policies     Human Resources Forms     Holiday Schedule     Summary of Benefits     ERS- Texas Employees Group Benefits Program (GBP)                                                                                                    | Banner Administrative Applications<br>Access to Banner Administrative Applications, for<br>is limited to on campus only. Microsoft Edge or of<br>preferred.<br>Document Management (BDM) | ormerly known as INB,<br>Google Chrome are |

4. Select "Add/Drop Classes – Register here!" in the Registration Toolbox.

| Sam Houston<br>State University |                                                                                                    | SHSUOnline   Blackboard                                                                        | E-mail   SamWeb   Logout MY                                                                                                    |
|---------------------------------|----------------------------------------------------------------------------------------------------|------------------------------------------------------------------------------------------------|----------------------------------------------------------------------------------------------------|
| All Users                       |                                                                                                    |                                                                                                | X                                                                                                    |
| Campus Resources                |                                                                                                    | SPRING 2020                                                                                    | <b>H</b>                                                                                                    |
| My Account                      |                                                                                                    | REGISTRATION COCO Has Star                                                                     | ted                                                                                                    |
| Registration                    |                                                                                                    | "Students requiring advisement must contact the SAM Center or their acade                      | mic advisor                                                                                                    |
| Employees                       | Prepare for up                                                                                                    | tration: Get advised, complete the Pre-Registration Notices, check your holds, and see when re | gistration opens for you.                                                                                                    |
| Faculty                         | Registration Tab Overview                                                                                           | Registration Toolbox                                                                           | Banner Self Service                                                                                                    |
| Students                        | Bacterial Meningitis<br>Vaccination Requirements                                                                    | Registration Notices (Do this 1stl)                                                            | Banner Self-Service                                                                                                    |
|                                 | SHSU students will be required to provide proof of meningitis<br>vaccination before the first day of class.         | Add/Drop Classes – Register here!                                                              | Registration Contacts                                                                                                    |
|                                 | To see if you are required to provide proof of vaccination, visit<br>www.shsu.edu/meningitis.<br>Registration Dates | Sping                                                                                          | Problems with registration? Please contact the Registr<br>• By phone: <u>936-294-1040</u><br>• By email: <u>registrar@shsu.edu</u><br>• By fax: 936-294-1737 |
|                                 | Registration Resources                                                                                              | Find/Order Text Books                                                                          | Advising                                                                                                    |
|                                 | Use the Registration Tools or Banner Self-Service channels to register for classes.                                 | How to Register                                                                                | Undergraduates: Contact the <u>Sam Center</u> Graduate Students: Contact your Graduate Advisor                                                               |
|                                 | Term Guidelines                                                                                                    | To help you with the registration process, watch one of the video or                           | Advising Tools                                                                                                    |

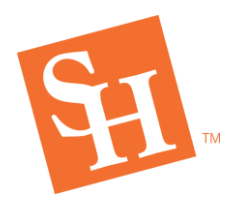

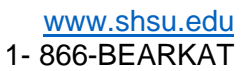

5. Click on "Register for Classes."

| Sam Houston State University                                                                                                   |                                                                                                    |
|----------------------------------------------------------------------------------------------------|----------------------------------------------------------------------------------------------------|
| egistration                                                                                                    |                                                                                                    |
| What would you like to do?                                                                                                    |                                                                                                    |
| Prepare for Registration<br>View registration status, update student term data, and complete pre-registration requirements.    | Register for Classes<br>Search and register for your classes. You can also view and manage your schedule. |
| Plan Ahead<br>Give yourself a head start by building plans. When you're ready to register, you'll be able to load these plans. | Browse Classes<br>Looking for classes? In this section you can browse classes you find interesting.       |
| View Registration Information<br>View your past schedules and your ungraded classes.                                           | Browse Course Catalog<br>Look up basic course information like subject, course and description.           |
|                                                                                                    |                                                                                                    |
|                                                                                                    |                                                                                                    |
|                                                                                                    |                                                                                                    |

6. Click the Term dropdown and select the term in which you wish to plan for, then Continue.

| :          | Sam Houston State University            |
|------------|-----------------------------------------|
| <u>Stu</u> | udent • Registration • Select a Term    |
| Se         | elect a Term                            |
|            |                                         |
|            | Terms Open for Registration Spring 2020 |
|            | Fall 2019                               |
|            | Summer 2019                             |
|            |                                         |

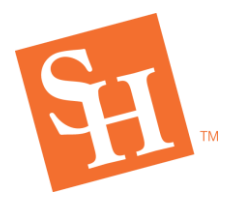

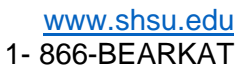

7. Select the "Plans" tab at the top.

| Register for Classes                            | 5                             |
|-------------------------------------------------|-------------------------------|
| Find Classes Enter CRN                          | Plans Schedule and Options    |
| Enter Your Search Criteria<br>Term: Spring 2020 | 0                             |
| Subject                                         |                               |
| Course Number                                   |                               |
| Keyword                                         | Search Clear  Advanced Search |

8. You may then add the courses individually or "Add All"

| Regis        | ter for Classes                            |               |                               |        |                 |                             |  |  |  |  |  |
|--------------|--------------------------------------------|---------------|-------------------------------|--------|-----------------|-----------------------------|--|--|--|--|--|
| Find (       | Classes Enter CRNs                         | Plans         | Schedule and O                | ptions |                 |                             |  |  |  |  |  |
| Reg<br>Term: | Register from a plan.<br>Term: Spring 2020 |               |                               |        |                 |                             |  |  |  |  |  |
| - E          | Test                                       | Details       | Hours                         | CRN    | Grade Mode      | Created by: You (Preferred) |  |  |  |  |  |
| ►            | Collete Mathematics                        | MATH 1332     | andard Letter-<br>dergraduate | 21511  | Standard Letter | Q View Sections             |  |  |  |  |  |
| Þ            | United States History t                    | HIST 1301, 04 | 3                             | 20050  | Standard Letter | Q View Sections             |  |  |  |  |  |
|              | <u>Composition I</u>                       | ENGL 1301, 0  | 3 3                           | 22751  | Standard Letter | Q View Sections             |  |  |  |  |  |
|              | Title of the Pla                           | n             |                               |        |                 |                             |  |  |  |  |  |

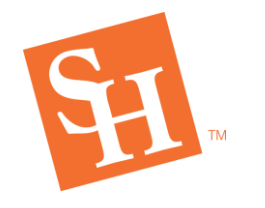

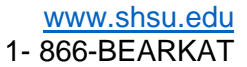

MEMBER THE TEXAS STATE UNIVERSITY SYSTEM

 The courses will populate in the summary section, and once they are added click "Submit" to save selections.

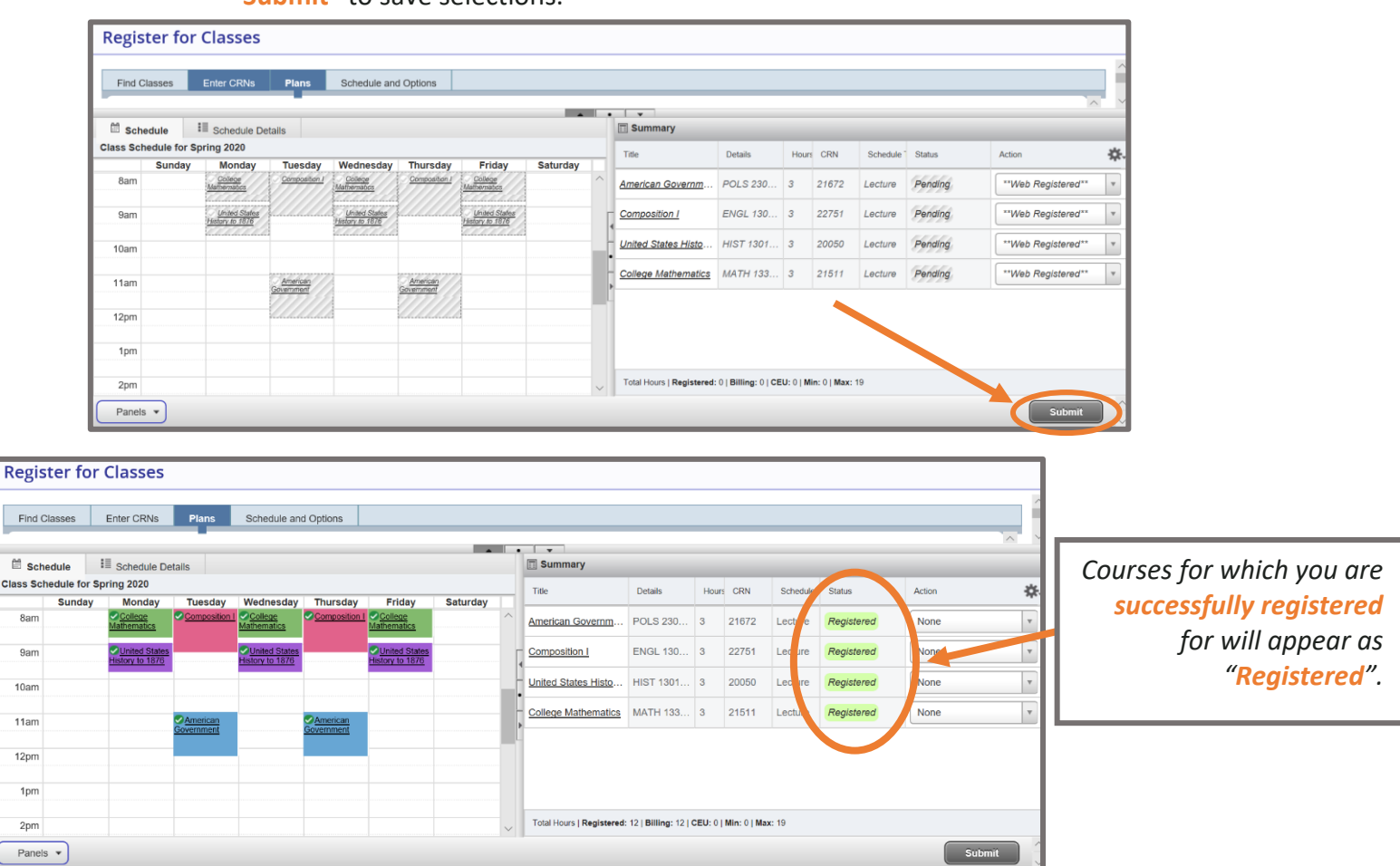

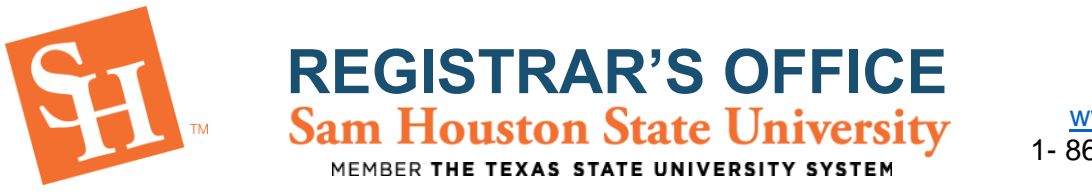

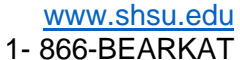

10. Error checking- Any errors should show in the <u>upper right</u> corner of the registration

| screen.                                            |                                 |                                 |               |                               |                                         |                                                   |                                    |
|----------------------------------------------------|---------------------------------|---------------------------------|---------------|-------------------------------|-----------------------------------------|---------------------------------------------------|------------------------------------|
| 📰 🛐 Sam Hous                                       | ston State Uni                  | versity                         |               |                               |                                         | * •                                               | 5                                  |
| Student • Registration •                           | <u>Select a Term</u> • F        | egister for Cla                 | sses          |                               | KINE 2115                               |                                                   | Section                            |
| Register for Classes                               | Plans Sche                      | edule and Options               |               | (                             | FACS 3369<br>Math, Dev I<br>Registrar's | CRN 23003: Prerec<br>Ed, or Other Cours<br>Office | Required (Core<br>e) - Contact The |
| Texas Government                                   | POLS 2306, 02                   | 3 208                           | 01 Lecture    | Smith, Kurt (Primay)          |                                         | CRN 23003: Closed                                 | Section                            |
| Lifetime Health and Wellness                       | KINE 2115, 08                   | 1 216                           | 22 Lecture    | <u>Oden, Simmie</u> (Prinary) |                                         | CRN 23663: Closed                                 | Section                            |
| <ul> <li>         ・          ・         ・</li></ul> |                                 |                                 |               |                               | PSYC 3383                               | CRN 23663: Classif<br>Created by:                 | ication Restriction                |
| Title                                              | Details                         | Hours CRN                       | Schedule Type | Instructor                    | Grade Mode N                            | ote                                               | ₩.                                 |
| Family Relationships                               | FACS 3369, 02<br>PSYC 3383, 02  | 3 230                           | 03 Lecture    | Randall, George (Primary)     | Standard Letter                         | Q View Sections                                   | Add                                |
| Schedule                                           | Details                         |                                 | Г             | I Summary                     |                                         |                                                   |                                    |
| Sunday Monday<br>8am                               | Tuesday Wednes                  | iday Thursday                   | Friday Saturd | tay Title                     | Details Hour CRM<br>PSYC 33 3 2366      | 3 Onlin Errors Preve                              | Action *                           |
| 9am                                                |                                 |                                 |               | Family Relations              | FACS 33 3 2300                          | 3 Lecture Errors Preve                            | Remove                             |
| 10am                                               | Relationships                   | Pamily<br>Relationships         |               | Lifetime Health a             | KINE 21 1 2162                          | 2 Lecture Errors Preve                            | Remove                             |
| 11am                                               | Lifetime Health<br>and Wellness | Lifetime Health<br>and Wellness |               | Composition I                 | ENGL 13 3 2271                          | 4 Lectree Registered                              | None                               |
| 12pm                                               |                                 |                                 |               | V Total Hours   Registere     | ed: 3   Billing: 3   CEU: 0   Min:      | 0   Max   9                                       |                                    |
| Panels •                                           |                                 |                                 |               |                               |                                         |                                                   | Submit                             |

If error messages are received, please view the <u>Registration Error</u> <u>Message Solutions Guide</u>

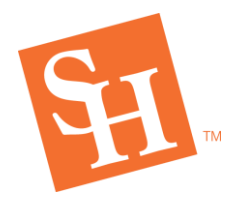

MEMBER THE TEXAS STATE UNIVERSITY SYSTEM

# **Frequently Asked Questions?**

- Will this automatically enroll me in the classes I chose once registration opens?
  - No, this feature is designed to help you cut time from having to browse for courses the day of registration. You will know whether or not you are registered for the class if it says "registered".
- What happens if I receive an error when planning for classes?
  - When planning your courses/sections using Plan Ahead, it will not check for errors/restrictions. When registrations opens and you submit your class schedule, then it will let the student know whether there is something preventing them from registering for that course.
- What happens if I plan for more than the maximum credit hour limit?
  - When planning there is no restrictions as to how many courses you can add on one plan.
     However, once the student goes into registration, it will prevent them from adding more than 19 hours. There is no pattern the system follows in this case.
- Can I use Plan Ahead on my phone?
  - Plan ahead is indeed mobile friendly!